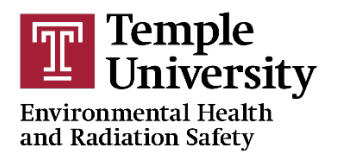

**EHRS Web Training Instructions** 

1. Go to <a href="https://www.temple.edu/ehrs/onlinetraining">https://www.temple.edu/ehrs/onlinetraining</a>.

|        | TEMPLE<br>UNIVERSITY                            | A Real |
|--------|-------------------------------------------------|--------|
| L      | ogin with your AccessNet Username and Password: |        |
|        | Jsername                                        | -      |
|        |                                                 | dine'  |
|        | Password                                        |        |
| 2      |                                                 | -      |
| 10     | LOGIN                                           |        |
| 4      | Login Help                                      |        |
|        | ustern Status   Tilbula                         | K      |
| M<br>C | aintained by Computer Sprvices   Photo Credit   |        |
|        |                                                 |        |

2. Enter your "Username" and "Password", and hit "Login." <u>Please note:</u> They are the same "Username" and "Password" used to login into your email or TuPortal.

You may be prompted to complete your registration.

Click • Web Training Registration to advance to the next screen. The next screen will automatically populate your TUID, Name, and Temple e-mail address. Please

review this information for accuracy. **Do not change or modify any accurate information.** Click Continue to complete your registration and to advance to the Course Selection screen.

| Web Based Training Courses                                    |          |                                                                                    |          |  |  |
|---------------------------------------------------------------|----------|------------------------------------------------------------------------------------|----------|--|--|
| Drag a column header and drop it here to group by that column |          |                                                                                    |          |  |  |
|                                                               | Course # | Description 1                                                                      |          |  |  |
| Select                                                        | ABP      | Airborne Pathogens                                                                 | <b>^</b> |  |  |
| Select                                                        | AXR      | Analytical X-ray Users Training                                                    |          |  |  |
| Select                                                        | BEP      | Annual Bloodborne Pathogens                                                        |          |  |  |
| Select                                                        | BBP/ATH  | Annual Bloodborne Pathogens for Athletic Trainers                                  |          |  |  |
| Select                                                        | BBP/LAB  | Annual Bloodborne Pathogens for Lab Workers                                        |          |  |  |
| Select                                                        | CWT/SA   | Annual Chemical Waste and DOT Security Hazardous Materials                         |          |  |  |
| Select                                                        | CWT/ART  | Annual Chemical Waste and DOT Security of Haz. Mat. for Tyler School of Art        |          |  |  |
| Select                                                        | GAR      | Annual Radiation Safety Training (formerly General Annual Radiation Safety Course) |          |  |  |
| Select                                                        | BRS      | Basic Radiation Safety                                                             |          |  |  |
| Select                                                        | BIOWAS   | Biohazardous Waste Training                                                        |          |  |  |
| Select                                                        | BIO      | Biosafety                                                                          |          |  |  |
| Select                                                        | CMHYG    | Chemical Hyghne                                                                    |          |  |  |
| Select                                                        | CONTROL  | Controlled Substances                                                              |          |  |  |
|                                                               |          |                                                                                    |          |  |  |

- 3. Scroll through the course catalog and "Select" the appropriate training course.
- 4. You will be directed to the "Welcome message" of the selected course.

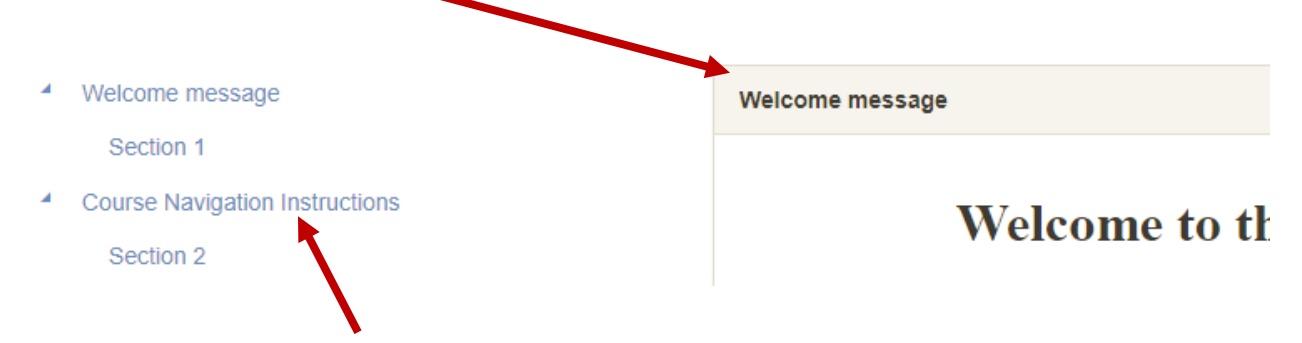

5. "Course Navigation Instructions" can be found by clicking on the button.